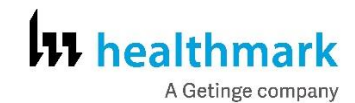

| Brand Name of Product             | Elevible Inspection Scope Kit – USB                                                                                                    |  |  |  |  |  |  |  |
|-----------------------------------|----------------------------------------------------------------------------------------------------|--|--|--|--|--|--|--|
| Conorio Nomo of Product           | Flexible Inspection Scope Kit USP                                                                                                    |  |  |  |  |  |  |  |
| Product Code Number(s)            | FIS 007U FIS 007USK FIS 007UB CT 101 CT 102 CT 103 CT 104                                                                                                    |  |  |  |  |  |  |  |
| Intended Use                      | For visually inspecting items                                                                                                    |  |  |  |  |  |  |  |
| Dense of Amelia time for Developt | Following inspecting items.                                                                                                    |  |  |  |  |  |  |  |
| Range of Applications for Product | Enhance visual inspection by providing lighted magnification, image capture, and the                                                                                                    |  |  |  |  |  |  |  |
|                                   | option for documentation of nard-to-see crevices, channels, and fumens in areas of                                                                                                    |  |  |  |  |  |  |  |
| Var Specifications of Duaduat     | Elevible Ingregation Scope (EIS) 007U                                                                                                    |  |  |  |  |  |  |  |
| Key Specifications of Floduct     | CT 101 1 00 mm OD and 110 cm longth                                                                                                    |  |  |  |  |  |  |  |
|                                   | <ul> <li>CT-101 1.90 mm OD and 110 cm length</li> <li>CT-102 1.06 mm OD and 110 cm length</li> </ul>                                                                                                    |  |  |  |  |  |  |  |
|                                   | • $CT = 102 \pm 1.00 \text{ mm OD and } 110 \text{ cm length}$                                                                                                    |  |  |  |  |  |  |  |
|                                   | • CT-103 1.90 mm OD and 00 cm length                                                                                                    |  |  |  |  |  |  |  |
|                                   | • C1-104 1.90 mm OD and 200 cm length                                                                                                    |  |  |  |  |  |  |  |
|                                   | • Optical:                                                                                                    |  |  |  |  |  |  |  |
|                                   | $\bigcirc$ CT 104 1 00 mm; 160 000 nivels (or 400 y 400 nivels)                                                                                                    |  |  |  |  |  |  |  |
|                                   | $CT = 104 1.90 \text{ mm} \cdot 160,000 \text{ pixels} (or 400 x 400 \text{ pixels})$                                                                                                    |  |  |  |  |  |  |  |
|                                   | $\sim$ CT-102 1.06 mm; 40.000 pixels (or 200- x 200 pixels)                                                                                                    |  |  |  |  |  |  |  |
|                                   | $\sim$ CT-101 1 90 mm <sup>2</sup> 160 000 pixels (or 400- x 400 pixels)                                                                                                    |  |  |  |  |  |  |  |
|                                   | $\circ$ Field of View: 120° in air                                                                                                    |  |  |  |  |  |  |  |
|                                   | $\circ \qquad \text{Angle of view: } 12^\circ \text{ in all }$                                                                                                    |  |  |  |  |  |  |  |
|                                   |                                                                                                    |  |  |  |  |  |  |  |
|                                   | USP Control Modules Control Module housing Compressions and LED                                                                                                    |  |  |  |  |  |  |  |
|                                   | illumination:                                                                                                    |  |  |  |  |  |  |  |
|                                   | <ul> <li>Dimensions: 5 25- x 3 90- x 1 85 inches</li> </ul>                                                                                                    |  |  |  |  |  |  |  |
|                                   | <ul> <li>Dimensions: 5.25- x 3.90- x 1.85 inches</li> <li>Weight: 1 20 pounds</li> </ul>                                                                                                    |  |  |  |  |  |  |  |
|                                   | <ul> <li>Dimensions: 5.25- x 3.90- x 1.85 inches</li> <li>Weight: 1.20 pounds</li> <li>Direction Scope Connection</li> </ul>                                                                                                    |  |  |  |  |  |  |  |
|                                   | <ul> <li>Use Control Would Control Would nousing Camera processor and LED</li> <li>illumination: <ul> <li>Dimensions: 5.25- x 3.90- x 1.85 inches</li> <li>Weight: 1.20 pounds</li> <li>Digital Inspection Scope Connection</li> <li>Illumination Control- LED in the Control Module</li> </ul> </li> </ul>                                                                                                    |  |  |  |  |  |  |  |
|                                   | <ul> <li>Use Control Would Control Would nousing Camera processor and LED</li> <li>illumination: <ul> <li>Dimensions: 5.25- x 3.90- x 1.85 inches</li> <li>Weight: 1.20 pounds</li> <li>Digital Inspection Scope Connection</li> <li>Illumination Control- LED in the Control Module</li> </ul> </li> <li>Power Cycle</li> </ul>                                                                                                    |  |  |  |  |  |  |  |
|                                   | <ul> <li>illumination:</li> <li>Dimensions: 5.25- x 3.90- x 1.85 inches</li> <li>Weight: 1.20 pounds</li> <li>Digital Inspection Scope Connection</li> <li>Illumination Control- LED in the Control Module</li> <li>Power Cycle</li> <li>USB Camera Cable</li> </ul>                                                                                                    |  |  |  |  |  |  |  |
|                                   | <ul> <li>USB Control Would Control Would not sing Camera processor and LED</li> <li>illumination: <ul> <li>Dimensions: 5.25- x 3.90- x 1.85 inches</li> <li>Weight: 1.20 pounds</li> <li>Digital Inspection Scope Connection</li> <li>Illumination Control- LED in the Control Module</li> <li>Power Cycle</li> <li>USB Camera Cable</li> <li>Easily change from small and large diameter scopes</li> </ul> </li> </ul>                                                                                                    |  |  |  |  |  |  |  |
|                                   | <ul> <li>illumination:</li> <li>Dimensions: 5.25- x 3.90- x 1.85 inches</li> <li>Weight: 1.20 pounds</li> <li>Digital Inspection Scope Connection</li> <li>Illumination Control- LED in the Control Module</li> <li>Power Cycle</li> <li>USB Camera Cable</li> <li>Easily change from small and large diameter scopes.</li> </ul>                                                                                                    |  |  |  |  |  |  |  |
|                                   | <ul> <li>Usb control would control would not sing Camera processor and LED</li> <li>Dimensions: 5.25- x 3.90- x 1.85 inches</li> <li>Weight: 1.20 pounds</li> <li>Digital Inspection Scope Connection</li> <li>Illumination Control- LED in the Control Module</li> <li>Power Cycle</li> <li>USB Camera Cable</li> <li>Easily change from small and large diameter scopes.</li> </ul>                                                                                                    |  |  |  |  |  |  |  |
|                                   | <ul> <li>USB Control Would Control Would not not sing Camera processor and LED illumination:</li> <li>Dimensions: 5.25- x 3.90- x 1.85 inches</li> <li>Weight: 1.20 pounds</li> <li>Digital Inspection Scope Connection</li> <li>Illumination Control- LED in the Control Module</li> <li>Power Cycle</li> <li>USB Camera Cable</li> <li>Easily change from small and large diameter scopes.</li> </ul>                                                                                                    |  |  |  |  |  |  |  |
|                                   | <ul> <li>USB Control Would Control Would not not sing Camera processor and LED illumination:</li> <li>Dimensions: 5.25- x 3.90- x 1.85 inches</li> <li>Weight: 1.20 pounds</li> <li>Digital Inspection Scope Connection</li> <li>Illumination Control- LED in the Control Module</li> <li>Power Cycle</li> <li>USB Camera Cable</li> <li>Easily change from small and large diameter scopes.</li> </ul>                                                                                                    |  |  |  |  |  |  |  |
|                                   | <ul> <li>USB Control Woulde: Control Woulde housing Camera processor and LED illumination:</li> <li>Dimensions: 5.25- x 3.90- x 1.85 inches</li> <li>Weight: 1.20 pounds</li> <li>Digital Inspection Scope Connection</li> <li>Illumination Control- LED in the Control Module</li> <li>Power Cycle</li> <li>USB Camera Cable</li> <li>Easily change from small and large diameter scopes.</li> </ul> Light Settings: There are four (4) light settings operated by one button.                                                                                                    |  |  |  |  |  |  |  |
|                                   | <ul> <li>USB Control Would Control Would not not sing Camera processor and LED illumination:</li> <li>Dimensions: 5.25- x 3.90- x 1.85 inches</li> <li>Weight: 1.20 pounds</li> <li>Digital Inspection Scope Connection</li> <li>Illumination Control- LED in the Control Module</li> <li>Power Cycle</li> <li>USB Camera Cable</li> <li>Easily change from small and large diameter scopes.</li> </ul> Light Settings: There are four (4) light settings operated by one button. Blinking Light (Indicates transmitting video data):                                                                                                    |  |  |  |  |  |  |  |
|                                   | <ul> <li>USB Control Would Control Would not not sing Camera processor and LED illumination:</li> <li>Dimensions: 5.25- x 3.90- x 1.85 inches</li> <li>Weight: 1.20 pounds</li> <li>Digital Inspection Scope Connection</li> <li>Illumination Control- LED in the Control Module</li> <li>Power Cycle</li> <li>USB Camera Cable</li> <li>Easily change from small and large diameter scopes.</li> </ul> Light Settings: There are four (4) light settings operated by one button. Blinking Light (Indicates transmitting video data): <ul> <li>Splash proof (IPX5 Rating)</li> </ul>                                                                                                    |  |  |  |  |  |  |  |
|                                   | <ul> <li>USB Control Woulde: Control Woulde housing Camera processor and LED illumination:</li> <li>Dimensions: 5.25- x 3.90- x 1.85 inches</li> <li>Weight: 1.20 pounds</li> <li>Digital Inspection Scope Connection</li> <li>Illumination Control- LED in the Control Module</li> <li>Power Cycle</li> <li>USB Camera Cable</li> <li>Easily change from small and large diameter scopes.</li> </ul> Light Settings: There are four (4) light settings operated by one button. Blinking Light (Indicates transmitting video data): <ul> <li>Splash proof (IPX5 Rating)</li> <li>No external power needed.</li> </ul>                                                                                                    |  |  |  |  |  |  |  |
|                                   | <ul> <li>USB Control Would': Control Would'e housing Camera processor and LED illumination:</li> <li>Dimensions: 5.25- x 3.90- x 1.85 inches</li> <li>Weight: 1.20 pounds</li> <li>Digital Inspection Scope Connection</li> <li>Illumination Control- LED in the Control Module</li> <li>Power Cycle</li> <li>USB Camera Cable</li> <li>Easily change from small and large diameter scopes.</li> </ul> Light Settings: There are four (4) light settings operated by one button. Blinking Light (Indicates transmitting video data): <ul> <li>Splash proof (IPX5 Rating)</li> <li>No external power needed.</li> </ul> Flexible Inspection Scope Software Requirements:                                                                       |  |  |  |  |  |  |  |
|                                   | <ul> <li>USB Control Would Control Would Flousing Camera processor and LED illumination:</li> <li>Dimensions: 5.25- x 3.90- x 1.85 inches</li> <li>Weight: 1.20 pounds</li> <li>Digital Inspection Scope Connection</li> <li>Illumination Control- LED in the Control Module</li> <li>Power Cycle</li> <li>USB Camera Cable</li> <li>Easily change from small and large diameter scopes.</li> </ul> Light Settings: There are four (4) light settings operated by one button. Blinking Light (Indicates transmitting video data): <ul> <li>Splash proof (IPX5 Rating)</li> <li>No external power needed.</li> </ul> Flexible Inspection Scope Software Requirements: <ul> <li>Compatible with Windows 10 and 11 Operating systems.</li> </ul> |  |  |  |  |  |  |  |

USB flash drive includes operating software.

| Shipping & Storage    |                                                            |
|-----------------------|------------------------------------------------------------|
| Shipping Conditions & | N/A                                                        |
| Requirements          |                                                            |
| Storage Conditions    | Storage and transport                                      |
|                       | • Humidity: 10–100% relative humidity (rh) (or condensing) |
|                       | • Temperature: -20- to 60 °C (-4- to 140 °F)               |
|                       | • Pressure: 600- to 900 hPA.                               |
|                       | Normal Operation                                           |
|                       | • Humidity: 0–100 % rh                                     |
|                       | • Temperature: 5- to 40 °C (41- to 104 °F).                |
| Packaging Contents    | N/A                                                        |

E.

Warranty: one (1)-year from date of purchase.

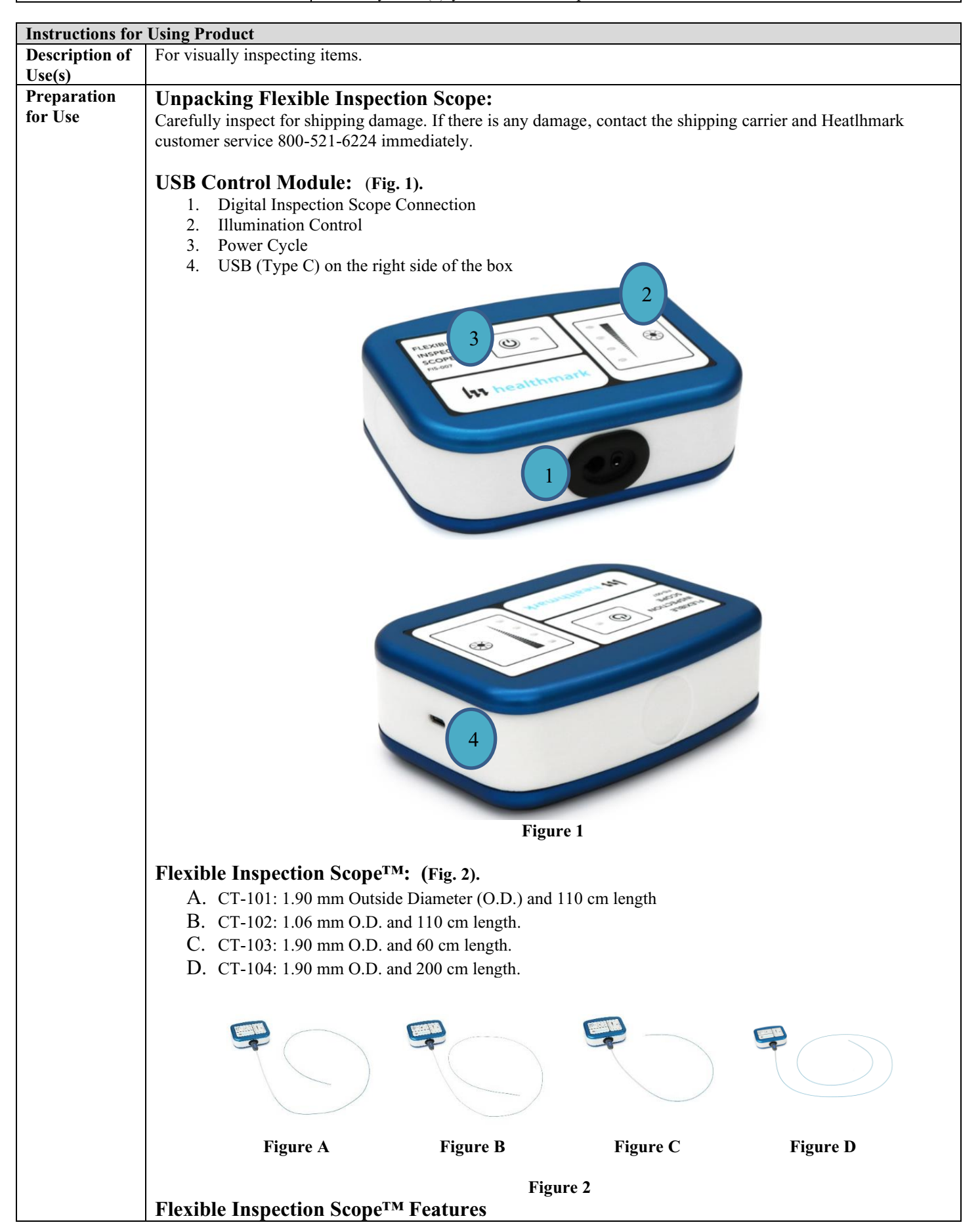

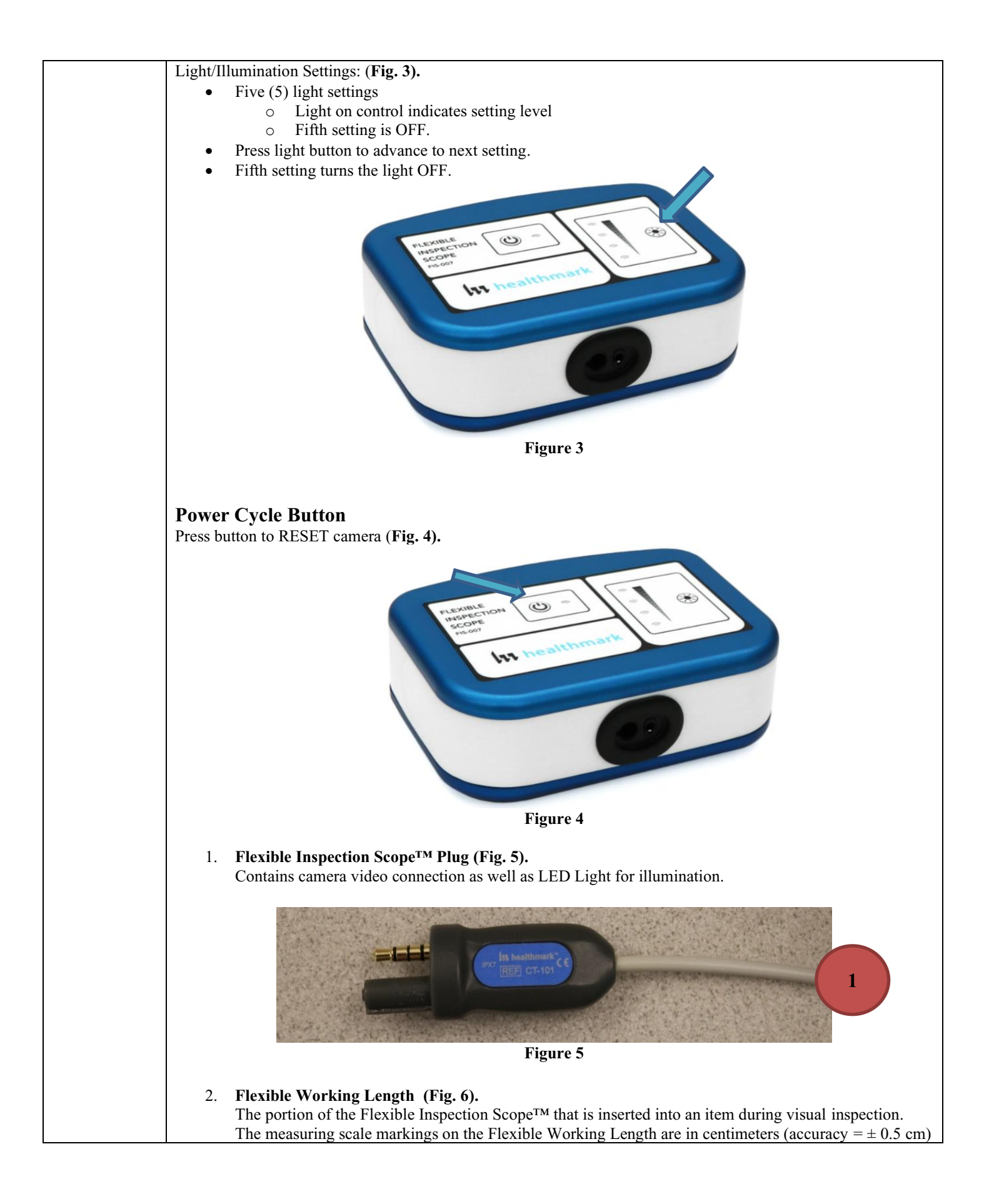

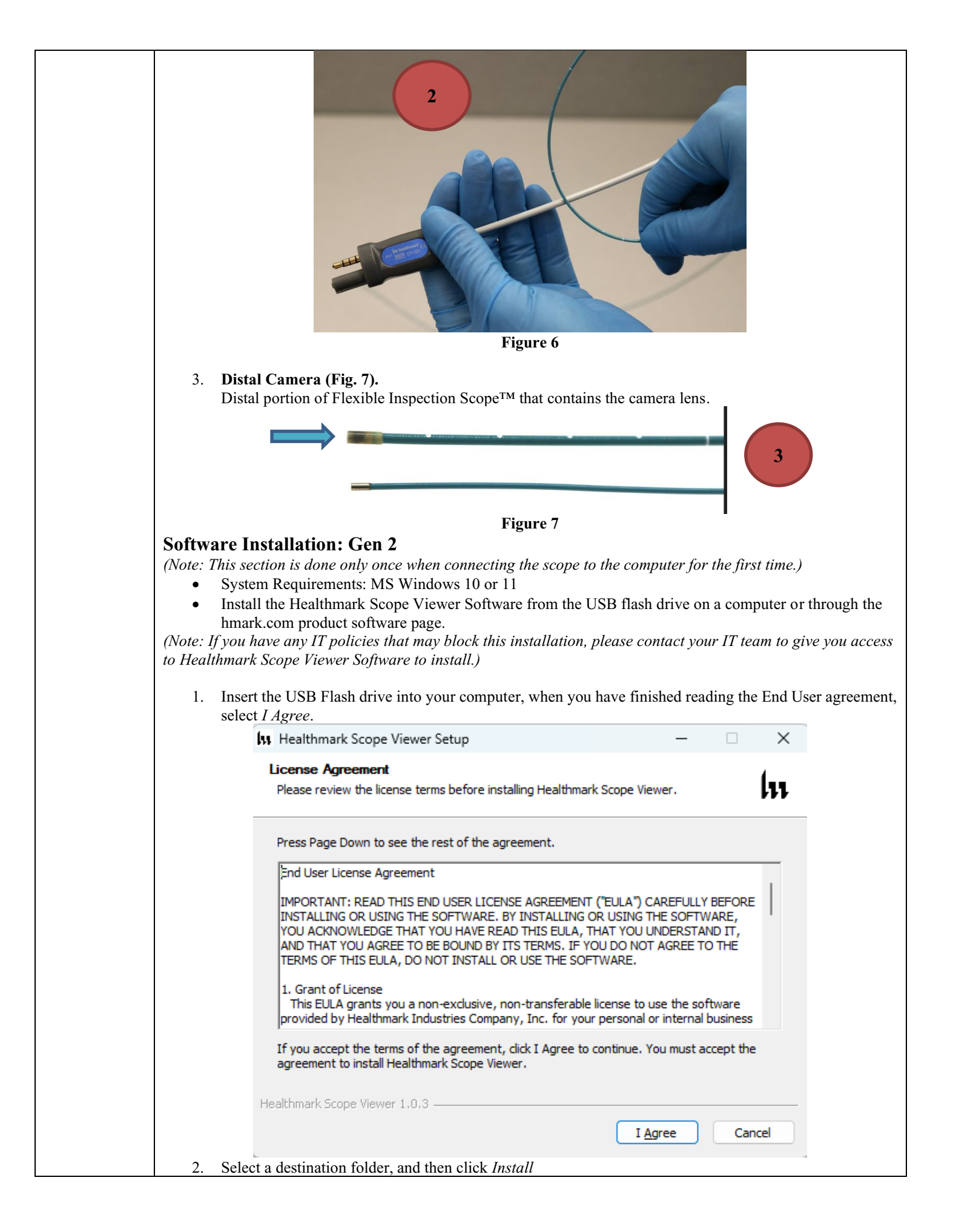

|    | Choose Install Location<br>Choose the folder in which to install Healthmark Scope Viewer.                                                                                                    |
|----|----------------------------------------------------------------------------------------------------|
|    | Setup will install Healthmark Scope Viewer in the following folder. To install in a different folder, click Browse and select another folder. Click Install to start the installation.                                                                                                    |
|    |                                                                                                    |
|    | Destination Folder                                                                                                    |
|    | C: Program Files Healthmark Scope Viewer Browse                                                                                                    |
|    | Space required: 242.4 MB<br>Space available: 341.8 GB                                                                                                    |
|    | Healthmark Scope Viewer 1.0.3       < Back                                                                                                    |
| 3. | Follow instructions on screen. Wait for software to be installed.                                                                                                    |
|    | Healthmark Scope Viewer Setup                                                                                                    |
|    |                                                                                                    |
|    | Installing<br>Please wait while Healthmark Scope Viewer is being installed.                                                                                                    |
|    | Installing<br>Please wait while Healthmark Scope Viewer is being installed.                                                                                                    |
|    | Installing<br>Please wait while Healthmark Scope Viewer is being installed.                                                                                                    |
|    | Installing<br>Please wait while Healthmark Scope Viewer is being installed.                                                                                                    |
|    | Installing<br>Please wait while Healthmark Scope Viewer is being installed.                                                                                                    |
|    | Installing<br>Please wait while Healthmark Scope Viewer is being installed.                                                                                                    |
|    | Installing<br>Please wait while Healthmark Scope Viewer is being installed.                                                                                                    |
|    | Installing<br>Please wait while Healthmark Scope Viewer is being installed.                                                                                                    |
|    | Installing<br>Please wait while Healthmark Scope Viewer is being installed.                                                                                                    |
|    | Installing       Image: Comparison of the sector of the sector of the sect |
|    | Installing         Please wait while Healthmark Scope Viewer is being installed.    Healthmark Scope Viewer 1.0.3        And Next > Cancel                                                                                                    |
|    | Installing         Please wait while Healthmark Scope Viewer is being installed.    Healthmark Scope Viewer 1.0.3          < Back                                                                                                    |
|    | Installing         Please wait while Healthmark Scope Viewer is being installed.    Healthmark Scope Viewer 1.0.3          < Back                                                                                                    |

| 4. The software has been successful Healthmark Scope Viewer S                                                                                                    | lly installed. You may now click <i>Finish.</i>                                                                                                    |
|----------------------------------------------------------------------------------------------------|----------------------------------------------------------------------------------------------------|
|                                                                                                    | Completing Healthmark Scope<br>Viewer Setup<br>Healthmark Scope Viewer has been installed on your<br>computer.<br>Click Finish to close Setup.                                                                                                    |
|                                                                                                    | Run Healthmark Scope Viewer                                                                                                    |
|                                                                                                    | < Back Finish Cancel                                                                                                    |
| <ul> <li>STARTING SOFTWARE &amp; CONNECT</li> <li>1. Open the Windows PC Healthma</li> <li>2. Connect the Control Module to F</li> <li>3. Plug the Flexible Inspection Sco</li> <li>4. The settings will automatically o</li> <li>a. Here you will select the</li> <li>b. If USB Video Device do the camera selection.</li> <li>5. Select an image / video folder an</li> </ul> | ark Scope Viewer software.<br><sup>P</sup> C using USB Cable.<br>pe <sup>M</sup> into the Control Module.<br>pen, and you will be prompted to select a camera ( <b>Fig 1</b> ).<br><i>USB Video Device</i> option.<br>bes not show up, try selecting the <i>Reload Cameras</i> option to the right of<br>at click start. You can now start using the scope. |
| Following the steps listed below will ensu<br>Scope <sup>™</sup> . The Flexible Inspection Scope <sup>™</sup> of<br>in the <i>Startup</i> section of this IFU.                                                                                                    | are the proper use and performance of the Flexible Inspection<br>can be checked for normal operation by connecting it as described                                                                                                    |

## Document Version 9

Normal operation includes:

- An image appearing on your computer or tablet monitor.
- A blinking light on the Control Module near the Power Cycle button that indicates the image feed is
- transmitting.
- White light emitting from the distal end of the Flexible Inspection Scope<sup>™</sup>.
- An LED light on the control module top panel that indicates the light intensity of the device.

## **Using Software**

Once the software is opened, settings will automatically pop up and you will be prompted to select a camera (USB Video Device). You will also be prompted to select a file path where images and videos will be saved to, and a subfolder within that file path. Once all of these have been properly selected, click start to begin your inspection.

|                                                        | healthmark                                                                                                    |                                                                                                    |             |
|--------------------------------------------------------|----------------------------------------------------------------------------------------------------|----------------------------------------------------------------------------------------------------|-------------|
|                                                        |                                                                                                    | Settings                                                                                                    |             |
| Ó                                                      | Capture Image                                                                                                    | Select Camera<br>USB Video Device (05a9:0a82)                                                                                                    |             |
| Refe                                                   | rence Image                                                                                                    | Image / Video Folder<br>C:\Users\jjones\OneDrive - HEALTHMARK INDUSTRIES CO\Pictures\Camera Roll                                                                                                    |             |
|                                                        |                                                                                                    | Inspection Id/ Sub-Folder<br>4.3 Testing                                                                                                    |             |
|                                                        | 🗅 Open Fol                                                                                                    |                                                                                                    |             |
|                                                        |                                                                                                    | Start                                                                                                    |             |
| Job F                                                  | Photos and Videos                                                                                                    |                                                                                                    |             |
|                                                        |                                                                                                    |                                                                                                    |             |
|                                                        | 🗅 Open Fol                                                                                                    | lder in the second second second second second second second second second second second second second second s                                                                                                    |             |
|                                                        |                                                                                                    |                                                                                                    |             |
|                                                        |                                                                                                    |                                                                                                    |             |
|                                                        |                                                                                                    |                                                                                                    |             |
|                                                        |                                                                                                    |                                                                                                    |             |
|                                                        |                                                                                                    |                                                                                                    |             |
|                                                        |                                                                                                    |                                                                                                    |             |
|                                                        |                                                                                                    |                                                                                                    |             |
|                                                        |                                                                                                    |                                                                                                    |             |
|                                                        |                                                                                                    |                                                                                                    |             |
|                                                        |                                                                                                    | Figure 1                                                                                                    |             |
| ext St                                                 | tep:                                                                                                    | Figure 1                                                                                                    |             |
| ext St<br>1.                                           | tep:<br>Capture Image B                                                                                                    | <b>Figure 1</b><br>Button: Captures images and adds them to the file location selected by the user (                                                                                                    | (sel        |
| ext St<br>1.                                           | tep:<br>Capture Image B<br>in settings under                                                                                                    | <b>Figure 1</b><br><i>Button:</i> Captures images and adds them to the file location selected by the user (<br>the "Image / Video Folder").                                                                                                    | (sel        |
| ext St<br>1.<br>2.                                     | tep:<br>Capture Image B<br>in settings under<br>Record Video Bu                                                                                                    | <b>Figure 1</b><br>Button: Captures images and adds them to the file location selected by the user (<br>the "Image / Video Folder").<br>utton: Click to record video. Click again to stop recording video.                                                                                                    | (sel        |
| ext St<br>1.<br>2.<br>3.                               | tep:<br>Capture Image B<br>in settings under<br>Record Video Bu<br>Settings Button:                                                                                                    | <b>Figure 1</b><br>Button: Captures images and adds them to the file location selected by the user (<br>the "Image / Video Folder").<br>utton: Click to record video. Click again to stop recording video.<br>Click to pull up screen in ( <b>Fig. 1</b> ). For selecting camera and file location.                                                                                                    | (sel        |
| ext St<br>1.<br>2.<br>3.<br>4.                         | tep:<br>Capture Image B<br>in settings under<br>Record Video Bu<br>Settings Button:<br>Main Image Win                                                                                                    | <b>Figure 1</b><br>Button: Captures images and adds them to the file location selected by the user (<br>the "Image / Video Folder").<br>utton: Click to record video. Click again to stop recording video.<br>Click to pull up screen in ( <b>Fig. 1</b> ). For selecting camera and file location.<br>udow: Displays the image from the camera.                                                                                                    | (sel        |
| ext St<br>1.<br>2.<br>3.<br>4.<br>5.                   | tep:<br>Capture Image B<br>in settings under<br>Record Video Bu<br>Settings Button:<br>Main Image Win<br>Capture Button:                                                                                               | <b>Figure 1</b><br><i>Button:</i> Captures images and adds them to the file location selected by the user (<br>the "Image / Video Folder").<br><i>utton:</i> Click to record video. Click again to stop recording video.<br>Click to pull up screen in ( <b>Fig. 1</b> ). For selecting camera and file location.<br><i>udow:</i> Displays the image from the camera.<br>Captures a reference image and saves it to the <i>Reference Image Folder.</i> ( <b>Fig. 2</b> )                                                                                                    | (sel        |
| ext St<br>1.<br>2.<br>3.<br>4.<br>5.<br>6.             | tep:<br>Capture Image B<br>in settings under<br>Record Video Bu<br>Settings Button:<br>Main Image Win<br>Capture Button:<br>Reference Image                                                                            | <b>Figure 1</b><br><i>Button:</i> Captures images and adds them to the file location selected by the user (<br>the "Image / Video Folder").<br><i>utton:</i> Click to record video. Click again to stop recording video.<br>Click to pull up screen in ( <b>Fig. 1</b> ). For selecting camera and file location.<br><i>odow:</i> Displays the image from the camera.<br>Captures a reference image and saves it to the <i>Reference Image Folder.</i> ( <b>Fig. 2</b><br><i>e Window:</i> Displays a reference image.                                                                                                    | (sel<br>2). |
| ext St<br>1.<br>2.<br>3.<br>4.<br>5.<br>6.<br>7.       | tep:<br>Capture Image B<br>in settings under<br>Record Video Bu<br>Settings Button:<br>Main Image Win<br>Capture Button:<br>Reference Image<br>Open Folder But                                                         | <b>Figure 1</b><br><i>Button:</i> Captures images and adds them to the file location selected by the user of<br>the "Image / Video Folder").<br><i>utton:</i> Click to record video. Click again to stop recording video.<br>Click to pull up screen in ( <b>Fig. 1</b> ). For selecting camera and file location.<br><i>bdow:</i> Displays the image from the camera.<br>Captures a reference image and saves it to the <i>Reference Image Folder.</i> ( <b>Fig. 2</b><br><i>e Window:</i> Displays a reference image.<br><i>tton:</i> Allows selection of a reference image from the <i>Reference Image Folder.</i>                                                                                                    | (sel<br>2). |
| ext St<br>1.<br>2.<br>3.<br>4.<br>5.<br>6.<br>7.<br>8. | tep:<br>Capture Image B<br>in settings under<br>Record Video Bu<br>Settings Button:<br>Main Image Win<br>Capture Button:<br>Reference Image<br>Open Folder But<br>Job Photos and V                                     | <b>Figure 1</b><br><i>Button:</i> Captures images and adds them to the file location selected by the user of<br>the "Image / Video Folder").<br><i>Itton:</i> Click to record video. Click again to stop recording video.<br>Click to pull up screen in ( <b>Fig. 1</b> ). For selecting camera and file location.<br><i>Itodow:</i> Displays the image from the camera.<br>Captures a reference image and saves it to the <i>Reference Image Folder.</i> ( <b>Fig. 2</b><br><i>Window:</i> Displays a reference image.<br><i>Iton:</i> Allows selection of a reference image from the <i>Reference Image Folder.</i><br><i>Videos Section</i> ( <b>Fig. 3</b> ): Directly clicking a photo or video will allow you to pre                                                                                                | (sel<br>?). |
| ext St<br>1.<br>2.<br>3.<br>4.<br>5.<br>6.<br>7.<br>8. | tep:<br>Capture Image B<br>in settings under<br>Record Video Bu<br>Settings Button:<br>Main Image Win<br>Capture Button:<br>Reference Image<br>Open Folder But<br>Job Photos and V<br>that photo or vide               | <b>Figure 1</b><br><i>Button:</i> Captures images and adds them to the file location selected by the user (<br>the "Image / Video Folder").<br><i>utton:</i> Click to record video. Click again to stop recording video.<br>Click to pull up screen in ( <b>Fig. 1</b> ). For selecting camera and file location.<br><i>udow:</i> Displays the image from the camera.<br>Captures a reference image and saves it to the <i>Reference Image Folder.</i> ( <b>Fig. 2</b><br><i>e Window:</i> Displays a reference image.<br><i>tton:</i> Allows selection of a reference image from the <i>Reference Image Folder.</i><br><i>Videos Section</i> ( <b>Fig. 3</b> ): Directly clicking a photo or video will allow you to pre<br>eo.                                                                                          | (sel<br>2). |
| ext St<br>1.<br>2.<br>3.<br>4.<br>5.<br>6.<br>7.<br>8. | tep:<br>Capture Image B<br>in settings under<br>Record Video Bu<br>Settings Button:<br>Main Image Win<br>Capture Button:<br>Reference Image<br>Open Folder But<br>Job Photos and I<br>that photo or vide<br>a. Open Fo | <b>Figure 1</b><br><i>Button:</i> Captures images and adds them to the file location selected by the user (<br>the "Image / Video Folder").<br><i>tton:</i> Click to record video. Click again to stop recording video.<br>Click to pull up screen in ( <b>Fig. 1</b> ). For selecting camera and file location.<br><i>bdow:</i> Displays the image from the camera.<br>Captures a reference image and saves it to the <i>Reference Image Folder.</i> ( <b>Fig. 2</b><br><i>e Window:</i> Displays a reference image.<br><i>tton:</i> Allows selection of a reference image from the <i>Reference Image Folder.</i><br><i>Videos Section</i> ( <b>Fig. 3</b> ): Directly clicking a photo or video will allow you to pre<br>eo.<br><i>Folder Button:</i> Opens your files where your pictures and videos are being saved. | (sel<br>?). |

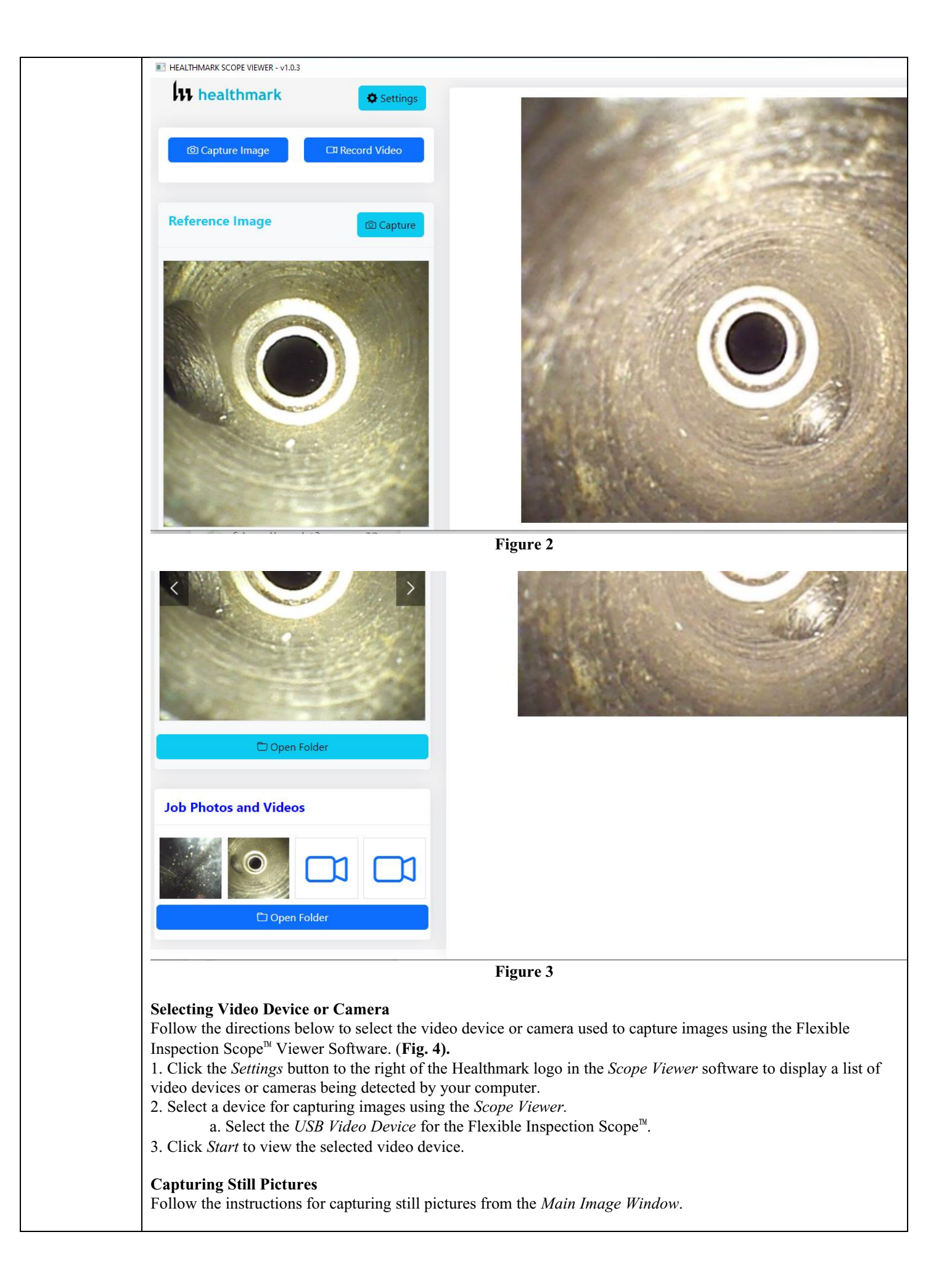

| I HEALT                                                                |                                                                                       |                                                 |
|------------------------------------------------------------------------|---------------------------------------------------------------------------------------|-------------------------------------------------|
|                                                                        | HMARK SCOPE VIEWER - v1.0.3                                                           |                                                 |
| lu                                                                     | healthmark                                                                            | Settings                                        |
|                                                                        | ම Capture Image                                                                       | CA Record Video                                 |
|                                                                        | Figure                                                                                | e <b>4</b>                                      |
| (Note: When an image is cap<br>file will appear in the Files L         | tured, "Image Saved!" will sh<br>ocation.)                                            | ow in a green bar at the top of the screen an   |
| <b>Capturing Video Images</b><br>Follow the instructions below         | v for capturing video from the                                                        | Main Image Window.                              |
| 1. Select the <i>Record Vi</i>                                         | <i>ideo</i> Button ( <b>Fig. 5).</b><br>HMARK SCOPE VIEWER - v1.0.3                   |                                                 |
| lu                                                                     | healthmark                                                                            | Settings                                        |
|                                                                        | ම Capture Image                                                                       | Record Video                                    |
|                                                                        | Figure                                                                                | 5                                               |
| <ol> <li>When a video is reco</li> <li>To stop recording, c</li> </ol> | ording, the <i>Record Video</i> box<br>lick <i>Stop Recording</i> . <b>(Fig. 6)</b> . | will turn into a red <i>Stop Recording</i> box. |
| E HEALTHN                                                              | MARK SCOPE VIEWER - v1.0.3                                                            |                                                 |
| 111                                                                    | healthmark                                                                            | Settings                                        |
|                                                                        |                                                                                       |                                                 |
| Ó                                                                      | Capture Image                                                                         | Stop Recording                                  |
|                                                                        | Figure                                                                                | e 6                                             |
|                                                                        |                                                                                       |                                                 |

| $\overline{\mathbf{x}}$   | Select Camera<br>USB Video Device (05a9:0a82) Cannot find the Camera? Reload                                                                                                    |
|---------------------------|----------------------------------------------------------------------------------------------------|
|                           | Image / Video Folder<br>C:\Users\jjones\OneDrive - HEALTHMARK INDUSTRIES CO\Pictures\Camera Roll                                                                                                    |
|                           | Inspection Id/ Sub-Folder<br>4.3 Testing                                                                                                    |
|                           |                                                                                                    |
|                           | Figure 7                                                                                                    |
| Set<br>Th<br>1. (<br>2. ] | <pre>tting File Location – Sub-Folder<br/>e user will have the option to select a sub-folder for further organization within the initial folder.<br/>Click in the <i>Inspection ID/ Sub-folder</i>.<br/>Enter the characters that you would like to be included in the file name. (Fig 8).<br/>Settings</pre>                                                                                                    |
| Set Th 1.0 2.1            | tting File Location – Sub-Folder         e user will have the option to select a sub-folder for further organization within the initial folder.         Click in the Inspection ID/ Sub-folder.         Enter the characters that you would like to be included in the file name. (Fig 8).         Settings         Select Camera         USB Video Device (05a9:0a82)         Image / Video Folder         Children' Libron Folder         Children' Libron Folder                  |
| Set Th 1.0 2.1            | tting File Location – Sub-Folder<br>e user will have the option to select a sub-folder for further organization within the initial folder.<br>Click in the Inspection ID/ Sub-folder.<br>Enter the characters that you would like to be included in the file name. (Fig 8).<br>Settings<br>Settings<br>Select Camera<br>USB Video Device (05a9:0a82)<br>Image / Video Folder<br>C:\Users\jjones\OneDrive - HEALTHMARK INDUSTRIES CO\Pictures\Camera Roll                             |
| Set Th 1. 0 2. 1          | tting File Location – Sub-Folder   e user will have the option to select a sub-folder for further organization within the initial folder.   Click in the Inspection ID/ Sub-folder.   Enter the characters that you would like to be included in the file name. (Fig 8).   Settings     Select Camera   USB Video Device (05a9:0a82)     Image / Video Folder   C:\Users\jjones\OneDrive - HEALTHMARK INDUSTRIES CO\Pictures\Camera Roll     Inspection Id/ Sub-Folder   4.3 Testing |

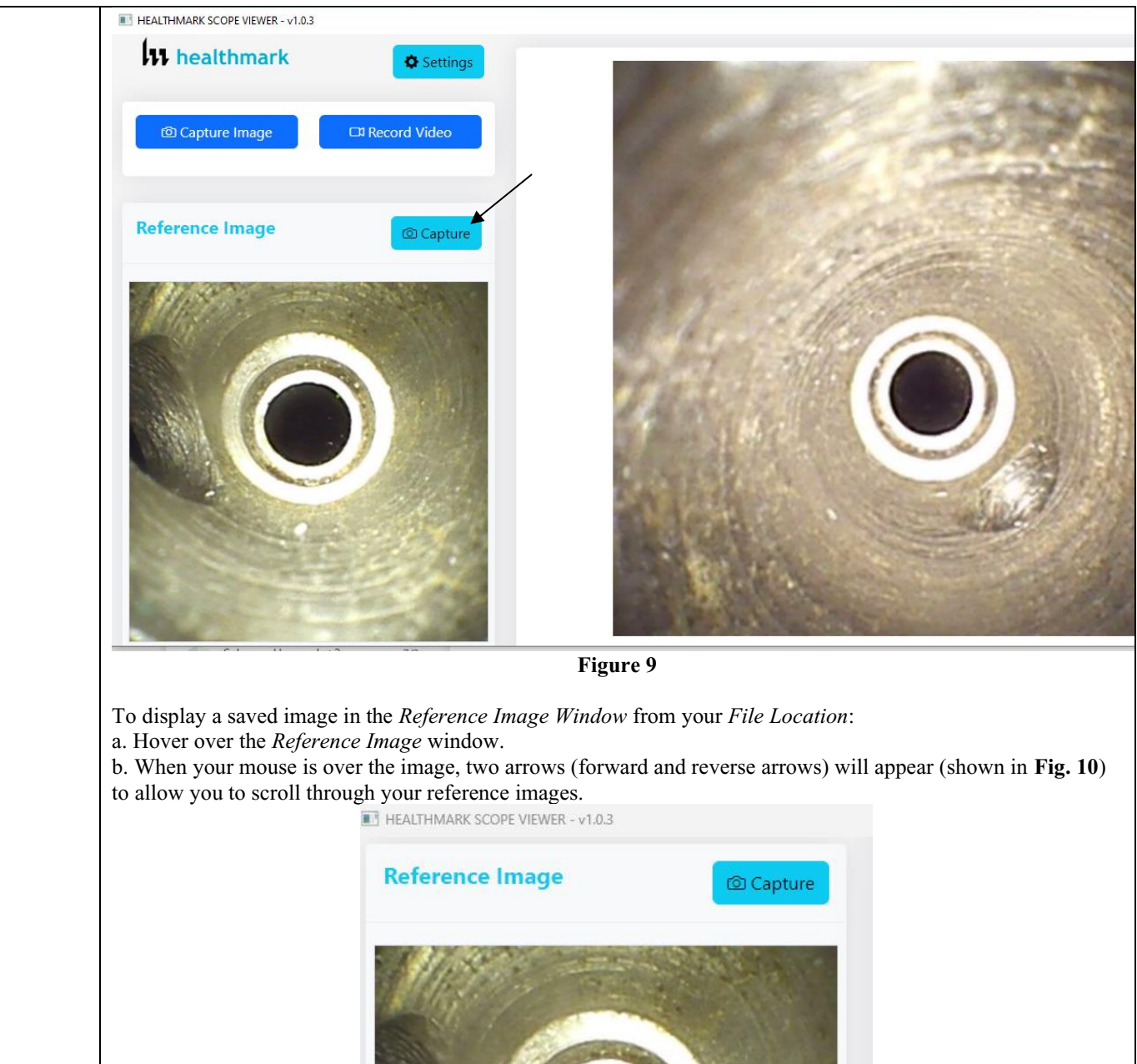

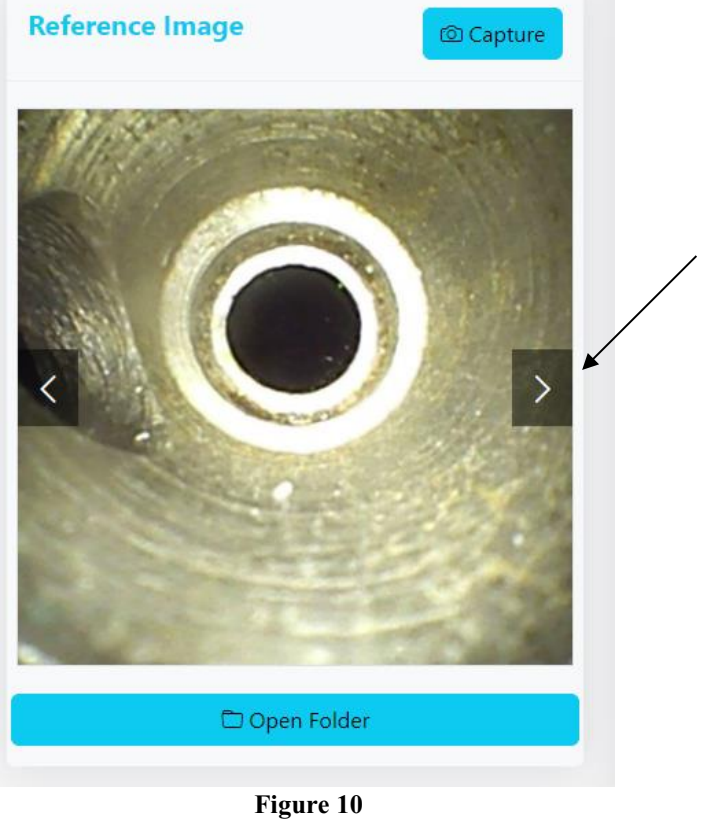

(Note: Clicking any of the images in either the Reference Image window or in the Jobs and Videos window will pull up a preview of that image. At the bottom of the screen, the image can be individually renamed or deleted.) (Fig. 11).

**Preview Image** 

 $\times$ 

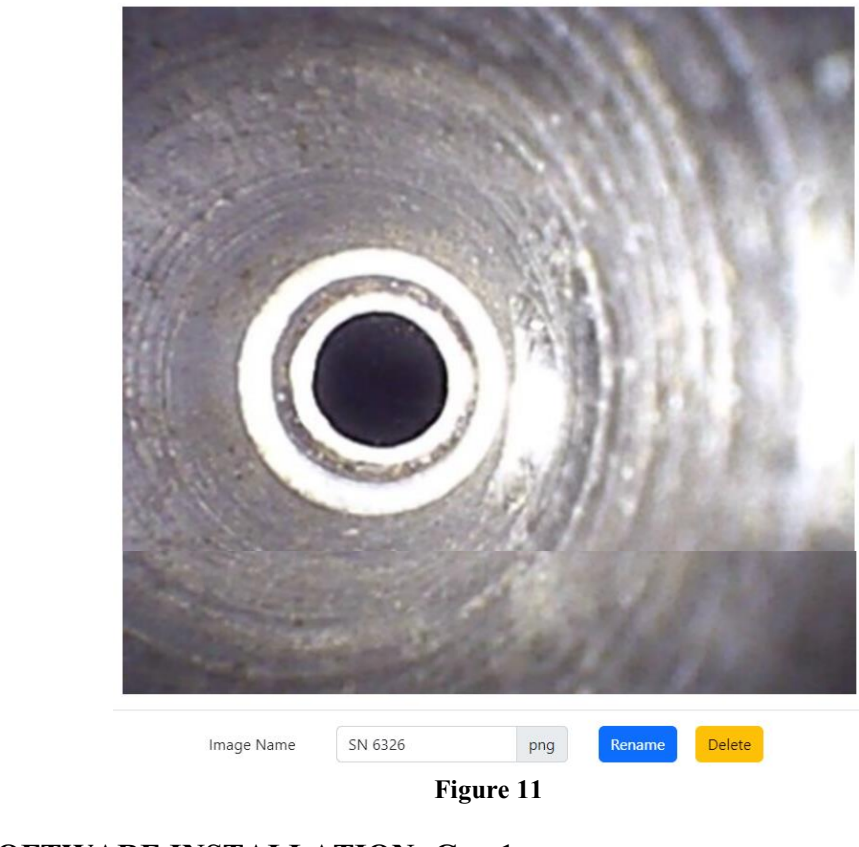

## • SOFTWARE INSTALLATION: Gen 1

(Note: This section is done only once when connecting the scope to the computer for the first time.)

- System Requirements: MS Windows 10
- Install the Flexible Inspection Scope<sup>TM</sup> Software from the USB flash drive onto a computer.

(*Note:* If you have any IT policies that may block this installation, please contact your IT team to give access to Healthmark scope viewer to install.)

1. Insert the USB Flash drive into your computer and double click on the *Healthmark Scope Viewer* installer package to begin installation.

| File                     | Home       | Share     | View       | Applica  | tion Tools |             |                |           |                   |               |         |         | ~ ( |
|--------------------------|------------|-----------|------------|----------|------------|-------------|----------------|-----------|-------------------|---------------|---------|---------|-----|
| $\leftarrow \rightarrow$ | <b>~</b> ↑ | 🦔 🗧 USB ( | Drive (E:) |          |            |             |                |           |                   |               |         |         |     |
|                          |            |           |            | <u> </u> | Name       |             |                |           | Date modified     | Туре          | Size    |         |     |
|                          |            |           |            | *        | 🔂 Heal     | thmark Scop | e Viewer - Loo | al Mode 0 | 6/7/2021 12:05 PM | Windows Insta | ller 32 | ,420 KB |     |
|                          |            |           |            | *        |            |             |                |           |                   |               |         |         |     |
|                          |            |           |            | *        |            |             |                |           |                   |               |         |         |     |
|                          |            |           |            | ×        |            |             |                |           |                   |               |         |         |     |
|                          |            |           |            |          |            |             |                |           |                   |               |         |         |     |
|                          |            |           |            |          |            |             |                |           |                   |               |         |         |     |
|                          |            |           |            |          |            |             |                |           |                   |               |         |         |     |
|                          |            |           |            |          |            |             |                |           |                   |               |         |         |     |
|                          |            |           |            |          |            |             |                |           |                   |               |         |         |     |
|                          |            |           |            |          |            |             |                |           |                   |               |         |         |     |
|                          |            |           |            |          |            |             |                |           |                   |               |         |         |     |
|                          |            |           |            |          |            |             |                |           |                   |               |         |         |     |
|                          |            |           |            |          |            |             |                |           |                   |               |         |         |     |

| 2. The "Welcome to the Healthmark Scope Viewer Setup Wizard" screen pops up. Click on Next.                                                                                                    |
|----------------------------------------------------------------------------------------------------|
| Healthmark Scope Viewer Setup ×<br>Welcome to the Healthmark<br>Scope Viewer Setup Wizard<br>The Setup Wizard will install Healthmark Scope Viewer on<br>your computer. Click "Next" to continue or "Cancel" to exit<br>the Setup Wizard.                                                                                                    |
| < Back Next > Cancel                                                                                                    |
| 3. Select the first tab <i>Typical</i> or setup type of your choice, click <i>Next</i> .                                                                                                    |
| Healthmark Scope Viewer Setup                                                                                                    |
| Choose Setup Type<br>Choose the setup type that best suits your needs                                                                                                    |
| Image: Image: |
| Custom<br>Allows users to choose which program features will be installed<br>and where they will be installed. Recommended for advanced<br>users.                                                                                                    |
| Complete<br>All program features will be installed. (Requires most disk<br>space)                                                                                                    |
| Advanced Installer                                                                                                    |
| < Back Next > Cancel                                                                                                    |
| 4. Click <i>Install</i> and wait for installation to complete.                                                                                                    |
| Healthmark Scope Viewer Setup                                                                                                    |
| Ready to Install The Setup Wizard is ready to begin the Healthmark Scope Viewer installation                                                                                                    |
| Click "Install" to begin the installation. If you want to review or change any of your installation settings, click "Back". Click "Cancel" to exit the wizard.                                                                                                    |
|                                                                                                    |
|                                                                                                    |
| Advanced Installer                                                                                                    |
| < Back Sack Cancel                                                                                                    |

| 17                                                                                                   | Healthmark Scope Viewer S                                                                                              | etup                                                                                                    | ×                                  |                     |
|----------------------------------------------------------------------------------------------------|----------------------------------------------------------------------------------------------------|----------------------------------------------------------------------------------------------------|------------------------------------|---------------------|
| -                                                                                                    | Installing Healthmark So                                                                                               | ope Viewer                                                                                                    |                                    |                     |
|                                                                                                    | Please wait while the Seti<br>take several minutes.<br>Status:                                                         | up Wizard installs Healthmark Scope Viewer. Th                                                                                                    | iis may                            |                     |
| Adv                                                                                                  | anced Installer                                                                                                    | < Back Next >                                                                                                    | Cancel                             |                     |
| 5. Click Finish.                                                                                     |                                                                                                    |                                                                                                    |                                    |                     |
| 11 H                                                                                                 | Healthmark Scope Viewer S                                                                                              | etup                                                                                                    | ×                                  |                     |
|                                                                                                    |                                                                                                    | The Healthmark Scope<br>Setup Wizard was interv<br>Healthmark Scope Viewer setup was interrup<br>system has not been modified. To install this<br>later time, please run the installation again.<br>Click the "Finish" button to exit the Setup Wi | ted. Your<br>program at a<br>zard. |                     |
|                                                                                                    |                                                                                                    | < Back Finish                                                                                                    | Cancel                             |                     |
| STARTING SOFTWAR<br>(Fig 8).<br>1. Open the W<br>2. Connect the<br>3. Plug the Fle<br>4. In the view | <b>RE &amp; CONNECTI</b><br>Vindows PC Healthn<br>e Control Module to<br>exible Inspection Sco<br>er software click Sc | NG SCOPE TO PC:<br>mark Scope Viewer software.<br>PC using USB Cable.<br>$ppe^{TM}$ into the Control Module.                                                                                                    | vice click on the                  | desired resolution  |
| select the p                                                                                         | referred Video Outp                                                                                                    | ut Format, and then Click <i>OK</i> .                                                                                                    |                                    | desired resolution, |
| 5. 11055 the I t                                                                                     |                                                                                                    |                                                                                                    |                                    |                     |

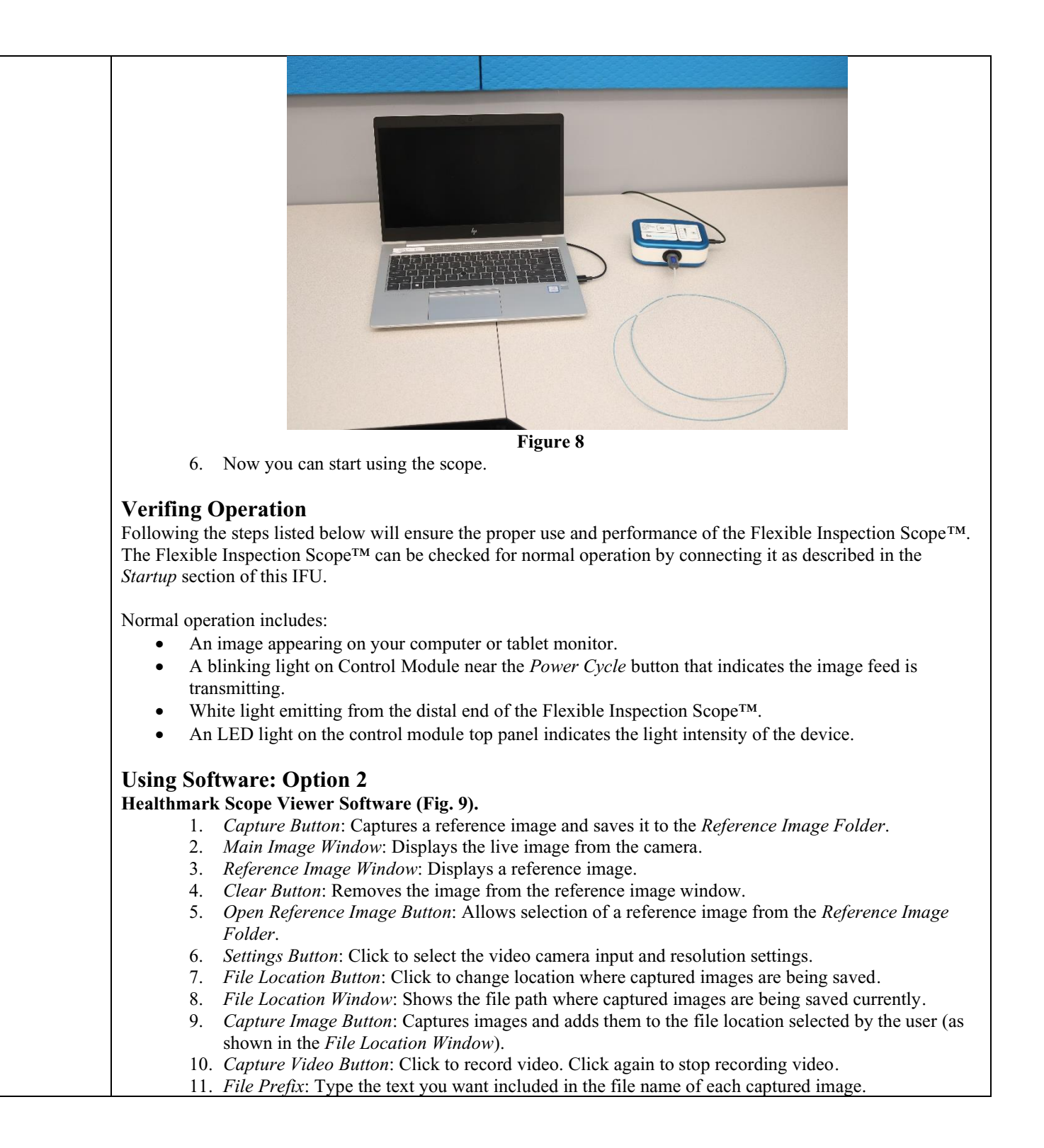

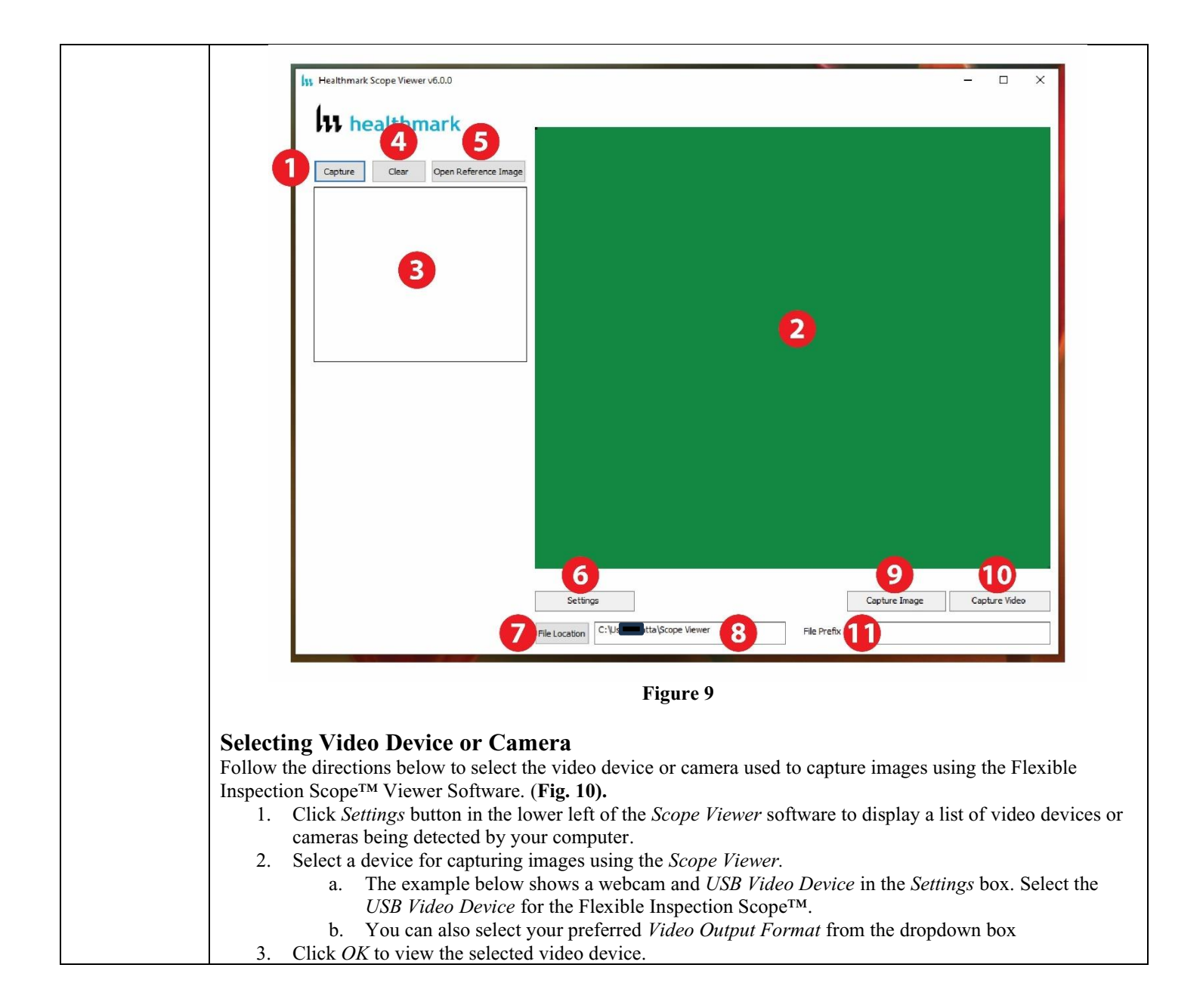

| 55 Healthmark Sco                                                                              | pe Viewer v6.0.0                                                                                                    |                                                      |                      | - 🗆 X                     |    |
|------------------------------------------------------------------------------------------------|----------------------------------------------------------------------------------------------------|------------------------------------------------------|----------------------|---------------------------|----|
| Capture                                                                                        | Clear Open Reference Image<br>Video Devices<br>Video Devices<br>Video Devices<br>Video Devices<br>Video Devices<br>Video Devices<br>Video Constant<br>Resolution<br>Video Constant<br>Video Constant<br>Vide | Device<br>Com Studio(TM)<br>v200)<br>ormat AVI<br>>> | X                    | Capture Video             |    |
|                                                                                                |                                                                                                    | Figure 10                                            |                      |                           |    |
| Capturing StillFollow the instructionSelect the Capture I                                      | Pictures<br>ons for capturing still pictures<br>mage button. (Fig. 11).                                                                                                    | from the Main In                                     | nage Window.         |                           |    |
|                                                                                                |                                                                                                    |                                                      |                      |                           |    |
| Sett                                                                                           | ings                                                                                                    | •                                                    | Capture Image        | Capture Video             |    |
| File Location                                                                                  | C:\Use                                                                                                    | File Prefix                                          |                      |                           |    |
|                                                                                                |                                                                                                    | Figure 11                                            |                      |                           |    |
| (Note: When an ima<br>and a new file will a                                                    | ge is captured, " <mark>Image Capt</mark><br>ppear in the Files Location.)                                                                                                    | u <mark>red</mark> " in red text w                   | vill flash on the lo | wer portion of the screet | n  |
| <b>Capturing Vide</b><br>Follow the instruction                                                | <b>o Images</b><br>ons below for capturing video                                                                                                    | from the Main In                                     | nage Window. 🔨       | χ.                        |    |
| 1. Select the 0                                                                                | Capture Video Button (Fig. 1                                                                                                    | 2).                                                  |                      |                           |    |
| Sett                                                                                           | ings                                                                                                    | [                                                    | Capture Image        | Capture Video             |    |
| File Location                                                                                  | C:\Use                                                                                                    | File Prefix                                          |                      |                           |    |
|                                                                                                |                                                                                                    | Figure 12                                            |                      |                           |    |
| <ol> <li>When the window.</li> <li>To stop rec</li> <li>Recording</li> <li>Settings</li> </ol> | video is recording, "Recordin<br>ording, click <i>Stop Capture</i> . (                                                                                                    | g" in red text wi<br>Fig. 13).                       | ill appear toward    | the bottom of the softwa  | re |
| File Location C: \Users\                                                                       | Scope Viewer                                                                                                    | File Prefix                                          |                      |                           |    |
|                                                                                                |                                                                                                    | Figure 13                                            |                      |                           |    |
|                                                                                                |                                                                                                    | Figure 13                                            |                      |                           |    |

| in the field next to <i>File Pre</i> the characters that you would                                                                                                    | <i>fix.</i><br>Ild like to be included                                                                                                    | l in the                                                                                                    | file name. (Fig                                                                                                    | ; 14).                                                                                                    |
|----------------------------------------------------------------------------------------------------|----------------------------------------------------------------------------------------------------|----------------------------------------------------------------------------------------------------|----------------------------------------------------------------------------------------------------|----------------------------------------------------------------------------------------------------|
|                                                                                                    |                                                                                                    | Сар                                                                                                    | ture Image                                                                                                    | Capture Video                                                                                                    |
| :\Users\\Scope Viewer                                                                                                    | File Prefix                                                                                                    | Frazier                                                                                                    | Suction 9                                                                                                    |                                                                                                    |
|                                                                                                    | <br>Figure 14                                                                                                    |                                                                                                    |                                                                                                    |                                                                                                    |
| ation for Saved Files<br>steps below will allow you                                                                                                    | to set the File Location                                                                                                    | on of s                                                                                                    | aved images usi                                                                                                    | ing the Scope Viewo                                                                                                    |
| t the file location you want                                                                                                    | to save captured imag                                                                                                    | ges. (Fi                                                                                                    | g 15).                                                                                                    |                                                                                                    |
| Settings                                                                                                    |                                                                                                    |                                                                                                    | Capture Image                                                                                                    | Capture Video                                                                                                    |
| cation C:\Users\\Scope View                                                                                                    | er Fil                                                                                                    | e Prefix                                                                                                    | Frazier Suction 9                                                                                                    |                                                                                                    |
|                                                                                                    | Figure                                                                                                    | 15                                                                                                    | L                                                                                                    |                                                                                                    |
| splay an image currently be<br>: The images will be saved in<br>find in the <b>File Location</b> for                                                                                                    | ing displayed in the <i>l</i><br>in a file folder titled <i>l</i>                                                                                                    | Main In<br><b>Referei</b>                                                                                                    | nage Window, c<br><b>ice Images</b> in th                                                                                                    | lick the <i>Capture</i> but he designated File                                                                                                    |
| splay an image currently be<br>: The images will be saved to<br>fied in the <b>File Location</b> field<br>[13] Healthmark Scope Viewerv6.0.0                                                                                                    | ing displayed in the <i>l</i><br>in a file folder titled <b>l</b><br>ld.) (Fig. 16).                                                                                                    | Main In<br><b>Referei</b>                                                                                                    | nage Window, c<br>ace Images in th                                                                                                    | elick the <i>Capture</i> but he designated File                                                                                                    |
| splay an image currently be<br>: The images will be saved in<br>fied in the File Location field<br>() Healthmark Scope Viewer v6.00<br>His healthmark<br>Den Reference Image<br>Control of the Control of the Control | ing displayed in the <i>l</i> in a file folder titled <b>I</b> d.) ( <b>Fig. 16</b> ).                                                                                                    | Main In<br>Referen                                                                                                    | nage Window, c<br>ace Images in th<br>– c                                                                                                    | elick the <i>Capture</i> by<br>the designated File f                                                                                                    |
|                                                                                                    | the characters that you wou<br>:\Users\ \Cope Viewer<br>ation for Saved Files<br>steps below will allow you<br>the <i>File Location</i> button.<br>the file location you want<br>Settings<br>Decation C:\Users\ \Cope View<br>Reference Image<br>ways to display a still image | the characters that you would like to be included<br>:\Users\_\Scope Viewer<br>File Prefix<br>Figure 14<br>ation for Saved Files<br>steps below will allow you to set the <i>File Location</i><br>the <i>File Location</i> button.<br>: the file location button.<br>: the file location you want to save captured image<br>Settings<br>Decation<br>C:\Users\_\Scope Viewer<br>File<br>File<br>File<br>Reference Image<br>ways to display a still image in the <i>Reference Im</i> | the characters that you would like to be included in the<br>Capi<br>File Prefix Frazier<br>Figure 14<br>ation for Saved Files<br>steps below will allow you to set the <i>File Location</i> of sa<br>the <i>File Location</i> button.<br>the file location you want to save captured images. (File<br>Settings<br>C:\Users\_\Scope Viewer<br>File Prefix<br>File Prefix | the characters that you would like to be included in the file name. (Fig<br>Capture Image<br>File Prefix Frazier Suction 9<br>Figure 14<br>ation for Saved Files<br>steps below will allow you to set the <i>File Location</i> of saved images usi<br>the <i>File Location</i> button.<br>the file location you want to save captured images. (Fig 15).<br>Settings<br>Capture Image<br>prater Suction 9<br>File Prefix Frazier Suction 9<br>File Prefix Frazier Suction 9<br>Figure 15<br>Reference Image<br>ways to display a still image in the <i>Reference Image Window</i> on the <i>Sc</i> |

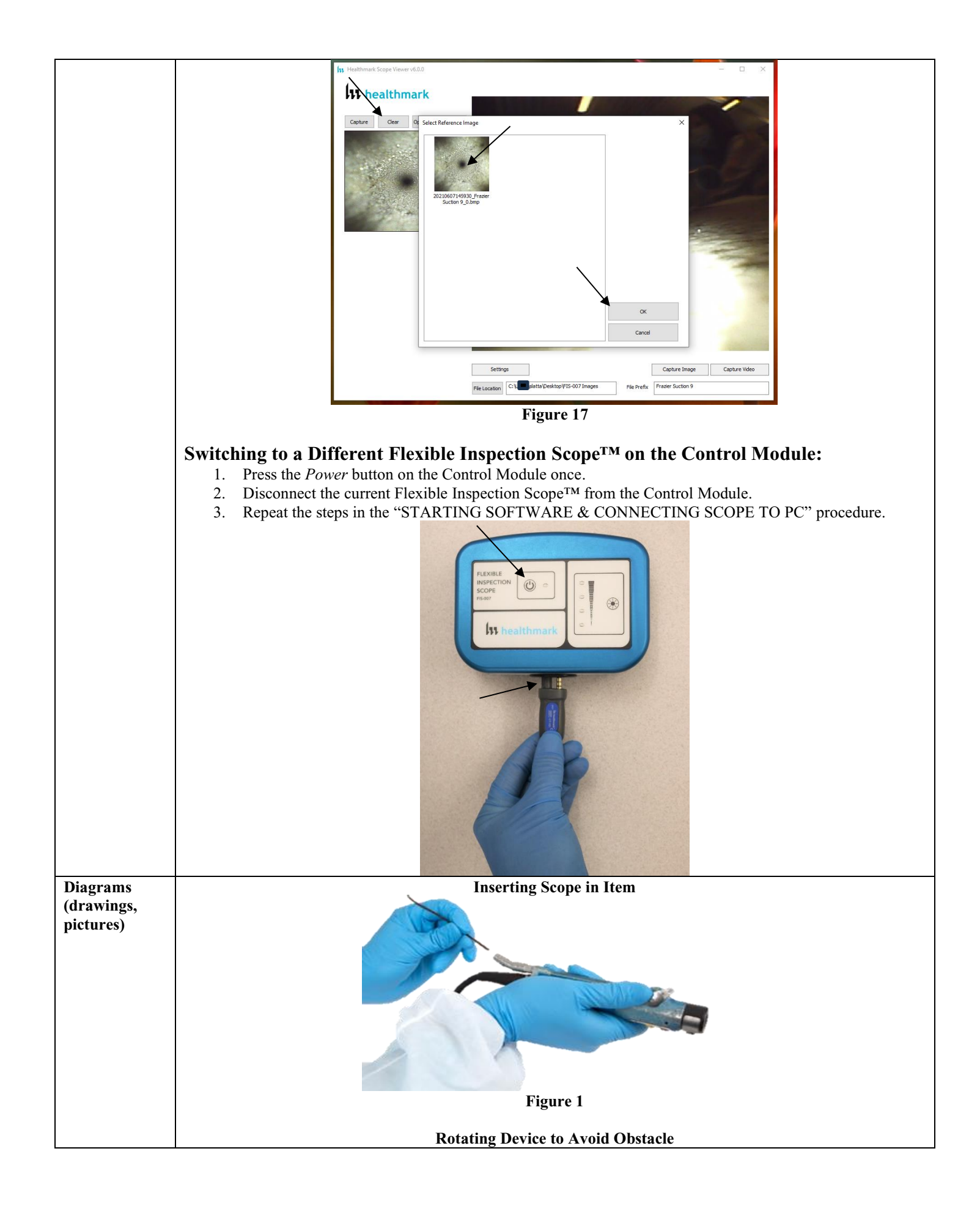

|                             | Firms 2                                                                                                    |
|-----------------------------|----------------------------------------------------------------------------------------------------|
| Steps for Use               | Figure 2 Performing Inspection                                                                                                    |
| of Product                  | <ul> <li>Following the steps listed below (prior to inspection) will ensure the proper use and best performance of the Flexible Inspection Scope<sup>TM</sup>.</li> <li>1. Grasp the Flexible Inspection Scope<sup>TM</sup> near its distal end and gently insert the Flexible Working Length into the intended item, as shown. (Fig. 1 above).</li> <li>2. Adjust light with the <i>Illumination</i> button on the Control Box for ideal lighting.</li> <li>3. Use short advancements while keeping your fingers close to the device's opening. <ul> <li>a. View the monitor while inserting into the item.</li> <li>b. If an obstruction hinders the path of the Flexible Inspection Scope<sup>TM</sup>, gently attempt to manipulate or rotate it to avoid the obstacle. (Fig. 2 above).</li> </ul> </li> <li>4. Once the Flexible Working Length has reached the end of the area being inspected, retract the scope slowly while looking for debris or damage.</li> <li>5. When switching between Flexible Inspection Scope<sup>TM</sup>, power off the Control Box that is in use, then disconnect the Flexible Inspection Scope<sup>TM</sup> from the Control Box.</li> <li>6. If the USB Control Box is in use, power off the Control Box and disconnect the Flexible Inspection Scope<sup>TM</sup> along with the power adapter.</li> </ul> |
|                             |                                                                                                    |
| Internetation               | ( <i>Note:</i> If unable to exchange catheters by recycling power, close the program and open again.)                                                                                                    |
| of Test Results             |                                                                                                    |
| Contraindicati              | N/A                                                                                                    |
| ons of Test<br>Results      |                                                                                                    |
| Documentatio                | N/A                                                                                                    |
| n                           |                                                                                                    |
| Special                     | • Read and understand the IFU before using the Flexible Inspection Scope™.                                                                                                    |
| Warnings and<br>Cautions    | <ul> <li>Do not attempt to use the Flexible Inspection Scope™ if it appears to be damaged.</li> <li>The Flexible Inspection Scope™ is not sterile as supplied. The user must follow the protocol for cleaning and disinfecting or sterilizing as described in the instructions for "Cleaning and Disinfecting or Sterilizing" section.</li> <li>Do not attempt to service any part of this product. <ul> <li>Avoid looking directly at the Flexible Inspection Scope's™ emitted light or directing it toward others. Do not bend the Flexible Inspection Scope's™ to a radius less than half (1/2)-inch (12.7 mm). This may cause damage.</li> <li>Do not apply excessive force to the Flexible Inspection Scope™. Doing so can result in damage.</li> <li>If you feel resistance or an obstruction hinders its path, you may gently attempt to manipulate or rotate the scope to avoid the obstacle.</li> <li>You may also slowly withdraw the Flexible Inspection Scope™ a short distance and try advancing again.</li> </ul> </li> </ul>                                                                                                    |
| Disposal                    | disposal of electrical components.                                                                                                    |
| Reprocessing In             | structions                                                                                                    |
| Point of Use                | N/A                                                                                                    |
| Preparation<br>for          | N/A                                                                                                    |
| Decontaminati               |                                                                                                    |
| on                          |                                                                                                    |
| Disassembly<br>Instructions | Disconnect the Flexible Inspection Scope <sup>TM</sup> from the Control Module prior to cleaning/disinfecting.                                                                                                    |

| Cleaning –   | Cleaning Between Uses:                                                                                                    |                                                                    |  |  |  |  |
|--------------|----------------------------------------------------------------------------------------------------|--------------------------------------------------------------------|--|--|--|--|
| Manual       | Wipe down the Flexible Inspection Scope <sup>™</sup> with a compatible wipe. Follow the wipe manufacturer's (Mfr.'s)                                                                                                    |                                                                    |  |  |  |  |
|              | Instructions for Use (IFU) for appropriate wipe usage. Click here to see the Chemical Compatibility Chart (PDF)                                                                                                    |                                                                    |  |  |  |  |
|              | for approved cleaning agents.                                                                                                    |                                                                    |  |  |  |  |
|              |                                                                                                    |                                                                    |  |  |  |  |
|              | The Flexible Inspection Scope <sup>™</sup> is made of the same material as other common endoscopes. Any wipe, solution,                                                                                                    |                                                                    |  |  |  |  |
|              | or low-temperature ( $\leq 60$ °C [140 °F]) method intended for the reprocessing of endoscopes is likely compatible                                                                                                    |                                                                    |  |  |  |  |
|              | with the Generation II Elexible Inspection Scope <sup>TM</sup> Catheters if used according to the product labeling                                                                                                    |                                                                    |  |  |  |  |
|              |                                                                                                    |                                                                    |  |  |  |  |
|              | Solutions Containing (Flavible Inspection SconeTM Only)                                                                                                    |                                                                    |  |  |  |  |
|              | Alcohol ethoxylates (AE) Neutral or Neutral nH Detergents                                                                                                    |                                                                    |  |  |  |  |
|              | Enzymatic Cleaning Solutions                                                                                                    |                                                                    |  |  |  |  |
|              | Enzymatic Uteaning Solutions Enzymatic Detergents                                                                                                    |                                                                    |  |  |  |  |
|              | Sourium borate, decanyurate (Borax of Boric acid)                                                                                                    | Tetrapolassium pyrophospilate (TKFF)                               |  |  |  |  |
|              |                                                                                                    |                                                                    |  |  |  |  |
|              | <b>Flexible Inspection Scope<sup>TM</sup></b> has a fluid ingress protection rating of IPX7 (Waterproof) and can withstand immersion in fluid up to one (1)-meter in depth for up to 30 minutes.                                                                                                    |                                                                    |  |  |  |  |
|              | sustained, low-pressure water jet spray for up to three                                                                                                    | e (3) minutes.                                                     |  |  |  |  |
|              | <ul> <li>For Thorough Cleaning: Cables</li> <li>Follow the cleaning agent Mfr.'s IFU.</li> <li>1. Unplug and disconnect all components from the Control box prior to cleaning.</li> <li>2. Do not submerge or soak the cable for disinfection (cable is not waterproof).</li> <li>3. Wipe thoroughly with non-linting wipe moistened with facility approved neutral detergent. Use the appropriate brushes with detergent solution to remove any residues from areas that cannot be reached with the wipes.</li> </ul>                                                                                   |                                                                    |  |  |  |  |
|              | <ul> <li>For Thorough Cleaning: Control Module <ol> <li>Unplug and disconnect all components from the Control box prior to cleaning.</li> <li>Do not submerge or soak the cable for disinfection (Control Box is not waterproof).</li> <li>Wipe thoroughly with non-linting wipe moistened with facility approved neutral detergent.</li> <li>Use the appropriate brushes with detergent solution to remove any residues from areas that cannot be reached with the wipes.</li> </ol> </li> <li>(Note: Do NOT soak. Control Module and cables are not waterproof and should not be immersed.)</li> </ul> |                                                                    |  |  |  |  |
| Cleaning –   | N/A                                                                                                    |                                                                    |  |  |  |  |
| Automated    |                                                                                                    |                                                                    |  |  |  |  |
| Disinfection | Control Module and Cables                                                                                                    |                                                                    |  |  |  |  |
|              | These may be disinfected with alcohol based disinfected                                                                                                    | ctant wipes.                                                       |  |  |  |  |
|              |                                                                                                    |                                                                    |  |  |  |  |
|              | Compatible agents (wipes and solutions) for disinf                                                                                                    | fecting Flexible Inspection Scope <sup>™</sup> and Control Module: |  |  |  |  |
|              |                                                                                                    |                                                                    |  |  |  |  |
|              | Hydrogen peroxide                                                                                                    |                                                                    |  |  |  |  |
|              | Isopropyl alcohol (IPA)                                                                                                    |                                                                    |  |  |  |  |
|              | • Sodium hypochlorite (Bleach)                                                                                                    |                                                                    |  |  |  |  |
|              | Ortho-phenylphenol                                                                                                    |                                                                    |  |  |  |  |
|              | Ouaternary ammonium                                                                                                    |                                                                    |  |  |  |  |
|              | <b>Q</b> <i>m m m m m m m m m m</i>                                                                                                    |                                                                    |  |  |  |  |
|              | High-Lavel Disinfection (Flevible Inspection Scon                                                                                                    | aTM Only)                                                          |  |  |  |  |
|              | Select only disinfacting solutions listed in th                                                                                                    | a compatible disinfecting methods                                  |  |  |  |  |
|              | • Select only distincting solutions listed in the                                                                                                    | a company distincting methods.                                     |  |  |  |  |
|              | • Follow all recommendations regarding a) he                                                                                                    | canth hazards, b) dispensing, c) measuring, and d) storage         |  |  |  |  |
|              | from the Mir. of cleaning and disinfecting a                                                                                                    | gents.                                                             |  |  |  |  |
|              | • Soak the Flexible Inspection Scope <sup>™</sup> in selected disinfecting solution per Mfr.'s IFU.                                                                                                    |                                                                    |  |  |  |  |
|              | • Rinse the Flexible Inspection Scope <sup>™</sup> with Critical (sterile) Water, following the disinfecting solutions                                                                                                    |                                                                    |  |  |  |  |
|              | Mfr.'s instructions.                                                                                                    |                                                                    |  |  |  |  |
|              | Banna according Chamical Course thillts Chart (DDD)                                                                                                    | Click hore                                                         |  |  |  |  |
| During       | Flavible Inspection SceneTM Order                                                                                                    |                                                                    |  |  |  |  |
| Drying       | riexible inspection Scope <sup>114</sup> Unly                                                                                                    |                                                                    |  |  |  |  |
| 1            | • Dry with a sterile, non-linting wipe or spong                                                                                                    | ge.                                                                |  |  |  |  |

|              | • Ensure the distal tip and proximal end are dried.<br>(Note: Air drying could leave deposits on the optical surfaces, which could result in a degraded image)                                      |                                       |                                  |                                                         |         |
|--------------|----------------------------------------------------------------------------------------------------|---------------------------------------|----------------------------------|---------------------------------------------------------|---------|
| Maintenance, | <ul> <li>Prior to use, carefully inspect the external surfaces of the Flexible Inspection Scope™ and any</li> </ul>                                                                                 |                                       |                                  |                                                         |         |
| Inspection,  | accessories to ensure they are smooth and free of any wear or damage (e.g., protrusions or sharp edges).                                                                                            |                                       |                                  |                                                         | edges). |
| and Testing  | • Flexible Inspection Scopes <sup>™</sup> have no user:                                                                                                    |                                       |                                  |                                                         |         |
|              | • Serviceable parts.                                                                                                    |                                       |                                  |                                                         |         |
|              | Refer all service                                                                                                    | or replacement needs to He            | ealthmark, A Getinge com         | pany.                                                   |         |
|              | <ul> <li>Light leaks may be common and possibly noticeable when inspecting the flexible portion of the Flexible</li> </ul>                                                                          |                                       |                                  |                                                         |         |
|              | Inspection Scope                                                                                                    | TM.<br>as not influence its function  | but should be monitored          | for light output                                        |         |
|              | <ul> <li>This does not influence its function but should be monitored for light output.</li> <li>Overly dark images on the monitor may be caused by damaged light fibers and may require</li> </ul> |                                       |                                  |                                                         |         |
|              | repair or replacement of the Flexible Inspection Scope <sup>™</sup> .                                                                                                    |                                       |                                  |                                                         |         |
|              | Troubleshooting and Ser                                                                                                    | vicing                                |                                  |                                                         |         |
|              | Condition                                                                                                    | Appearance                            | Cause                            | Correction                                              |         |
|              | No image                                                                                                    | Main image Window is                  | The Inspection Scope             | Unplug USB                                              |         |
|              |                                                                                                    | DIACK                                 | the computer when the            | Connection on Camera<br>Cable and plug in               |         |
|              |                                                                                                    |                                       | software was opened              | again.                                                  |         |
|              | No image                                                                                                    | Main image Window is                  | 1. USB Video Device              | If no image, go to the                                  |         |
|              |                                                                                                    | UIACK                                 | without the scope                | select USB Video                                        |         |
|              |                                                                                                    |                                       | connected                        | Device.                                                 |         |
|              |                                                                                                    |                                       | 2. Check HDMI<br>Monitor "Input" |                                                         |         |
|              |                                                                                                    |                                       | Selection                        |                                                         |         |
|              | No light                                                                                                    | No light when scope is                | No power to light                | 1. Check the Camera                                     |         |
|              |                                                                                                    | pointed at surface.                   | source, or power                 | Cable connections<br>and make sure the                  |         |
|              |                                                                                                    |                                       | secure.                          | computer is powered                                     |         |
|              |                                                                                                    |                                       |                                  | on.<br>2 HMDL is "ON"                                   |         |
|              | Low light                                                                                                    | • No image or very                    | Light setting too low.           | Cycle through light                                     |         |
|              |                                                                                                    | dark image.                           | 0 0                              | intensity levels/settings                               |         |
|              |                                                                                                    | • Weak light pattern                  |                                  | until a clear image is                                  |         |
|              |                                                                                                    | pointed at surface.                   |                                  | obtained.                                               |         |
|              | Low light                                                                                                    | • No image or very                    | Broken light fibers in           | Replace Flexible                                        |         |
|              |                                                                                                    | dark image.                           | scope                            | Inspection Scope <sup>™</sup>                           |         |
|              |                                                                                                    | • weak of light<br>pattern when scope |                                  | • Decide if the scope<br>is no longer                   |         |
|              |                                                                                                    | pointed at surface.                   |                                  | adequate for use.                                       |         |
|              |                                                                                                    |                                       |                                  | • Recommendation is                                     |         |
|              |                                                                                                    |                                       |                                  | image or                                                |         |
|              |                                                                                                    |                                       |                                  | illumination has                                        |         |
|              |                                                                                                    |                                       |                                  | to replace the scope                                    |         |
|              | No image or distorted                                                                                                    | No image or heavily                   | Broken image sensor              | 1. Press Power Cycle                                    |         |
|              | image                                                                                                    | distorted; cracked                    | and/or internal cables.          | button.                                                 |         |
|              |                                                                                                    | appearance.                           |                                  | ∠. Keplace Flexible<br>Inspection Scope <sup>TM</sup> . |         |
|              | Overly bright image                                                                                                    | White-out type                        | Light intensity is too           | Cycle through light                                     |         |
|              |                                                                                                    | reflection                            | bright                           | intensity levels/settings                               |         |
|              |                                                                                                    |                                       |                                  | obtained                                                |         |
|              | Blurry image or                                                                                                    | Distorted image. Light                | Debris or film on lens.          | Wipe off end of                                         |         |
|              | overly bright image                                                                                                    | often reflective and                  |                                  | Flexible Inspection                                     |         |
|              |                                                                                                    | colored.                              |                                  | Linting wipe.                                           |         |

|               | Image does not                              | When you click the                    | The File Location path           | Set up a new Windows             |          |
|---------------|---------------------------------------------|---------------------------------------|----------------------------------|----------------------------------|----------|
|               | capture                                     | Capture Button, the                   | may have changed, or             | File Location folder.            |          |
|               |                                             | still image or video is               | the folder names do not          |                                  |          |
|               |                                             | not captured.                         | exist.                           |                                  |          |
|               | Rapidly takes                               | "Pictured Captured"                   | PC's internal camera is          | Disable the PC's                 |          |
|               | pictures                                    | keeps flashing and                    | selected as the video            | internal camera.                 |          |
|               | automatically                               | image files are created               | device in Settings.              |                                  |          |
|               |                                             | rapidly.                              |                                  |                                  |          |
| Reassembly    | N/A                                         |                                       |                                  |                                  |          |
| Instructions  |                                             |                                       |                                  |                                  |          |
| Packaging     | N/A                                         |                                       |                                  |                                  |          |
| Sterilization | Do NOT autocla                              | ve the Flexible Inspection            | Scope <sup>™</sup> .             |                                  |          |
|               | See the Chemical                            | Compatibility Chart (PD               | F): <u>Click here.</u>           |                                  |          |
|               | Low-Temperatu                               | re Sterilization Systems              | (Flexible Inspection Scop        | e <sup>™</sup> Only):            |          |
|               | Ethylene Oxide (EtO)                        |                                       | STERRAD <sup>®</sup> 100S System | m (Standard)                     |          |
|               | STERRAD <sup>®</sup> NX System              | (Standard, Advanced)                  | STERRAD <sup>®</sup> 100NX Sys   | tem (Standard)                   |          |
|               | STERIS <sup>®</sup> Liquid Chemic           | al Sterilization Systems              | STERIS V-PRO® Low                | <b>Femperature Sterilization</b> |          |
|               | -                                           | ·                                     | Systems (Non-Lumen Cycle)        |                                  |          |
| Storage       | Storage and transport                       |                                       |                                  |                                  |          |
| Ū             | • Humidity: 10–10                           | 0% rh (condensing).                   |                                  |                                  |          |
|               | • Temperature: -20                          | )- to 60 °C (-4- to 140 °F)           |                                  |                                  |          |
|               | • Pressure: 600- to                         | 900 hPa.                              |                                  |                                  |          |
|               |                                             |                                       |                                  |                                  |          |
|               | Normal Operation                            |                                       |                                  |                                  |          |
|               | • Humidity: 0–100% rh (condensing)          |                                       |                                  |                                  |          |
|               | • Temperature: 5- to 40 °C (41- to 104 °F). |                                       |                                  |                                  |          |
|               | •                                           | · · · · · · · · · · · · · · · · · · · |                                  |                                  |          |
| Additional    | 1. If (upon inspectin                       | ng an item) it is determined          | d not to be clean, reprocess     | according to the Mfr.'s IF       | U.       |
| Information   | 2. Facility needs to                        | do a multidisciplinary-risk           | assessment to determine t        | he requirements and freque       | ency for |
|               | cleaning disinfect                          | tion and sterilization. This          | assessment should be base        | d upon clinical use of item      | is and   |
|               | reprocessing instr                          | ructions.                             |                                  |                                  |          |
| Related       | N/A                                         |                                       |                                  |                                  |          |
| Healthmark    |                                             |                                       |                                  |                                  |          |
| Products      |                                             |                                       |                                  |                                  |          |
| Other Product | ProSys <sup>™</sup> Brochure                |                                       |                                  |                                  |          |
| Support       |                                             |                                       |                                  |                                  |          |
| Documents     |                                             |                                       |                                  |                                  |          |
| Reference     | N/A                                         |                                       |                                  |                                  |          |
| Documents     |                                             |                                       |                                  |                                  |          |
| Customer      | Healthmark, A Getinge co                    | mpany                                 |                                  |                                  |          |
| Service       | 18600 Malyn Blvd.                           |                                       |                                  |                                  |          |
| Contact       | Fraser, MI 48026                            |                                       |                                  |                                  |          |
|               | 1-586-774-7600                              |                                       |                                  |                                  |          |
|               | healthmark@hmark.com                        |                                       |                                  |                                  |          |
|               | hmark.com                                   |                                       |                                  |                                  |          |